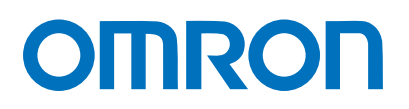

Machine Automation Controller NJ-series

# EtherCAT<sub>®</sub> Connection Guide

# **OMRON** Corporation

Displacement Sensor(Confocal Fiber Type)

(ZW-CE1)

Network Connection Guide

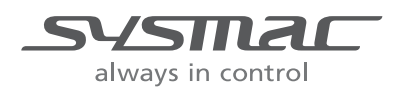

P538-E1-01

#### About Intellectual Property Right and Trademarks

Microsoft product screen shots reprinted with permission from Microsoft Corporation.

Windows is a registered trademark of Microsoft Corporation in the USA and other countries.

Sysmac and SYSMAC are trademarks or registered trademarks of OMRON Corporation in Japan and other countries for OMRON factory automation products.

EtherCAT® is registered trademark and patented technology, licensed by Beckhoff Automation GmbH, Germany.

Company names and product names in this document are the trademarks or registered trademarks of their respective companies.

#### Table of Contents

| 1. | Related Manuals 1                         |
|----|-------------------------------------------|
| 2. | Terms and Definitions 2                   |
| 3. | Remarks 3                                 |
| 4. | Overview5                                 |
| 5. | Applicable Devices and Support Software   |
| 5. | .1. Applicable Devices                    |
| 5. | .2. Device Configuration                  |
| 6. | EtherCAT Settings                         |
| 6. | .1. EtherCAT Communications Settings      |
| 6. | .2. Allocation of EtherCAT Communications |
| 7. | Connection Procedure                      |
| 7. | .1. Work Flow                             |
| 7. | .2. Setting Up the Displacement Sensor    |
| 7. | .3. Setting Up the Controller             |
| 7. | .4. Checking the EtherCAT Communications  |
| 8. | Initialization Method                     |
| 8. | .1. Initializing the Controller           |
| 8. | .2. Initializing the Displacement Sensor  |
| 9. | Revision History                          |

### 1. Related Manuals

The table below lists the manuals related to this document.

To ensure system safety, make sure to always read and heed the information provided in all Safety Precautions, Precautions for Safe Use, and Precaution for Correct Use of manuals for each device which is used in the system.

| Cat. No. | Model            | Manual name                                         |
|----------|------------------|-----------------------------------------------------|
| W500     | NJ501-[][][][]   | NJ-series CPU Unit Hardware User's Manual           |
|          | NJ301-[][][][]   |                                                     |
| W501     | NJ501-[][][][]   | NJ-series CPU Unit Software User's Manual           |
|          | NJ301-[][][][]   |                                                     |
| W505     | NJ501-[][][][]   | NJ-series CPU Unit Built-in EtherCAT Port User's    |
|          | NJ301-[][][][]   | Manual                                              |
| W504     | SYSMAC-SE2[][][] | Sysmac Studio Version 1 Operation Manual            |
| Z332     | ZW-CE1[]         | ZW Series Displacement Sensor (Confocal Fiber Type) |
|          |                  | User's Manual                                       |

## 2. Terms and Definitions

| Term                  | Explanation and Definition                                                 |
|-----------------------|----------------------------------------------------------------------------|
| PDO Communications    | This method is used for cyclic data exchange between the master unit       |
| (Communications using | and the slave units.                                                       |
| Process Data Objects) | PDO data (i.e., I/O data that is mapped to PDOs) that is allocated in      |
|                       | advance is input and output periodically each EtherCAT process data        |
|                       | communications cycle (i.e., the period of primary periodic task).          |
|                       | The NJ-series Machine Automation Controller uses the PDO                   |
|                       | communications for commands to refresh I/O data in a fixed control         |
|                       | period, including I/O data for EtherCAT Slave Units, and the position      |
|                       | control data for the Servomotors.                                          |
|                       | It is accessed from the NJ-series Machine Automation Controller in the     |
|                       | following ways.                                                            |
|                       | <ul> <li>With device variables for EtherCAT slave I/O</li> </ul>           |
|                       | •With Axis Variables for Servo Drive and encoder input slaves to which     |
|                       | assigned as an axis                                                        |
| SDO Communications    | This method is used to read and write specified slave unit data from the   |
| (Communications using | master unit when required.                                                 |
| Service Data Objects) | The NJ-series Machine Automation Controller uses SDO                       |
|                       | communications for commands to read and write data, such as for            |
|                       | parameter transfers, at specified times.                                   |
|                       | The NJ-series Machine Automation Controller can read/write the             |
|                       | specified slave data (parameters and error information, etc.) with the     |
|                       | EC_CoESDORead (Read CoE SDO) instruction or the                            |
|                       | EC_CoESDOWrite (Write CoE SDO) instruction.                                |
| Slave Unit            | There are various types of slaves such as Servo Drives that handle         |
|                       | position data and I/O terminals that control the bit signals.              |
|                       | The slave receives output data sent from the master, and transmits         |
|                       | input data to the master.                                                  |
| Node address          | An address to identify the unit connected to the EtherCAT.                 |
| ESI file              | The ESI files contain information unique to the EtherCAT slaves in XML     |
| (EtherCAT Slave       | format.                                                                    |
| Information file)     | Install an ESI file into the Sysmac Studio, to allocate slave process data |
|                       | and make other settings.                                                   |

### 3. Remarks

- (1) Understand the specifications of devices which are used in the system. Allow some margin for ratings and performance. Provide safety measures, such as installing safety circuit in order to ensure safety and minimize risks of abnormal occurrence.
- (2) To ensure system safety, always read and heed the information provided in all Safety Precautions, Precautions for Safe Use, and Precaution for Correct Use of manuals for each device used in the system.
- (3) The users are encouraged to confirm the standards and regulations that the system must conform to.
- (4) It is prohibited to copy, to reproduce, and to distribute a part of or whole of this document without the permission of OMRON Corporation.
- (5) This document provides the latest information as of April 2013. The information on this document is subject to change without notice for improvement.

The following notation is used in this document.

| A        | WARNING | Indicates a potentially hazardous situation which, if not avoided, could result in death or serious injury. Additionally, there may be severe property damage. |
|----------|---------|----------------------------------------------------------------------------------------------------|
|          |         |                                                                                                    |
| $\wedge$ | Caution | Indicates a potentially hazardous situation which, if not avoided,<br>may result in minor or moderate injury, or property damage.                              |

#### Precautions for Safe Use

Precautions on what to do and what not to do to ensure safe usage of the product.

#### Precautions for Correct Use

Precautions on what to do and what not to do to ensure proper operation and performance.

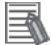

#### Additional Information

Additional information to read as required. This information is provided to increase understanding or make operation easier.

Symbols

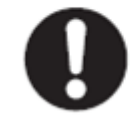

The filled circle symbol indicates operations that you must do. The specific operation is shown in the circle and explained in text. This example shows a general precaution for something that you must do.

### 4. Overview

This document describes the procedure for connecting the Displacement Sensor (ZW series) of OMRON Corporation to NJ-series Machine Automation Controller (hereinafter referred to as Controller) via EtherCAT and provides the procedure for checking their connection. Refer to *Section 7 Connection Procedure* to understand the setting method and key points to connect the devices via EtherCAT.

### 5. Applicable Devices and Support Software

#### 5.1. Applicable Devices

The applicable devices are as follows:

| Manufacturer | Name                                                     | Model                            |
|--------------|----------------------------------------------------------|----------------------------------|
| OMRON        | NJ-series CPU Unit                                       | NJ501-[][][][]<br>NJ301-[][][][] |
| OMRON        | Confocal Fiber Type<br>Displacement Sensor<br>Controller | ZW-CE1[]<br>ZW-CE1[]T            |
| OMRON        | Sensor Head                                              | ZW-S[][]                         |

#### Additional Information

As applicable devices above, the devices with the models and versions listed in Section 5.2. are actually used in this document to describe the procedure for connecting devices and checking the connection.

You cannot use devices with versions lower than the versions listed in Section 5.2. To use the above devices with versions not listed in Section 5.2 or versions higher than those listed in Section 5.2, check the differences in the specifications by referring to the manuals before operating the devices.

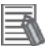

#### **Additional Information**

This document describes the procedure to establish the network connection. Except for the connection procedure, it does not provide information on operation, installation or wiring method. It also does not describe the functionality or operation of the devices. Refer to the manuals or contact your OMRON representative.

#### 5.2. Device Configuration

The hardware components to reproduce the connection procedure in this document are as follows:

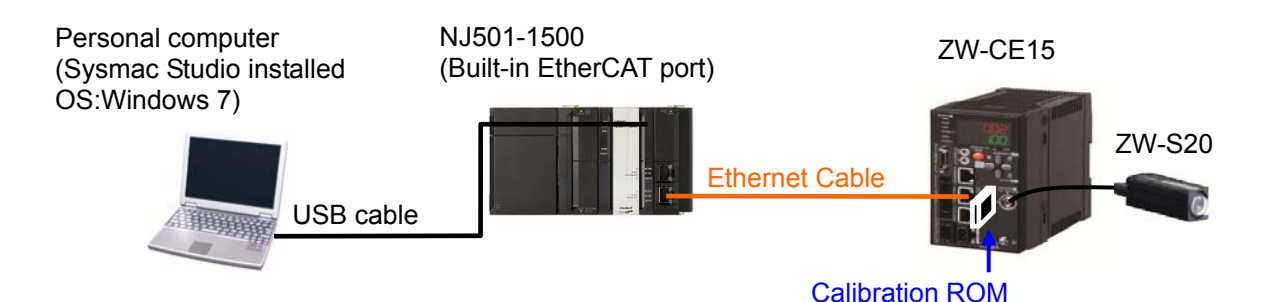

| Manufacturer | Product Name                    | Model                 | Version   |
|--------------|---------------------------------|-----------------------|-----------|
| OMRON        | CPU Unit                        | NJ501-1500            | Ver.1.03  |
|              | (Built-in EtherCAT port)        |                       |           |
| OMRON        | Power Supply Unit               | NJ1-PA3001            |           |
| OMRON        | Sysmac Studio                   | SYSMAC-SE2[][][]      | Ver.1.05  |
| -            | Personal computer               | -                     |           |
|              | (OS: Windows 7)                 |                       |           |
| -            | USB cable (USB 2.0 type B       | -                     |           |
|              | connector)                      |                       |           |
| OMRON        | Ethernet cable (with industrial | XS5W-T421-[]M[]-K     |           |
|              | Ethernet connector)             |                       |           |
| OMRON        | Displacement Sensor Controller  | ZW-CE15               | Ver.1.110 |
| OMRON        | Displacement Sensor Sensor Head | ZW-S20                |           |
| OMRON        | Calibration ROM                 | (Included with Sensor |           |
|              |                                 | Head)                 |           |
| OMRON        | Recommended power supply:       |                       |           |
|              | 24 VDC 2.5A 60W                 |                       |           |

#### Precautions for Correct Use

The connection line of EtherCAT communication cannot be shared with other network, such as Ethernet.

The switching hub for Ethernet cannot be used for EtherCAT.

Please use the cable (double shielding with aluminum tape and braiding) of Category 5 or higher, and use the shielded connector of Category 5 or higher.

Connect the cable shield to the connector hood at both ends of the cable.

#### **Additional Information**

Update the Sysmac Studio to the version specified in this section or higher version using the auto update function.

If a version not specified in this section is used, the procedures described in Section 7 and subsequent sections may not be applicable. In that case, use the equivalent procedures described in the Sysmac Studio Version 1 Operation Manual (Cat.No. W504).

#### Additional Information

For information on the specifications of the Ethernet cable and network wring, refer to Section 4 EtherCAT Network Wiring in the NJ-series CPU Unit Built-in EtherCAT Port User's Manual (Cat. No. W505).

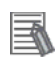

#### Additional Information

The system configuration in this document uses USB for the connection between the personal computer and the Controller. For information on how to install a USB driver, refer to *A-1 Driver Installation for Direct USB Cable Connection* of the *Sysmac Studio Version 1 Operation Manual* (Cat.No. W504).

### 6. EtherCAT Settings

This section provides the specifications such as communication parameters and variable names that are set in this document.

Hereinafter, the Displacement Sensor is referred to as the "destination device" or "Slave Unit" in some descriptions.

#### 6.1. EtherCAT Communications Settings

The setting required for EtherCAT communications is as follows:

|              | Displacement Sensor |
|--------------|---------------------|
| Node address | 01                  |

#### 6.2. Allocation of EtherCAT Communications

The device variables of the destination device are allocated to the Controller's global variables.

The relationship between the device data and the global variables is shown below.

| Destination device data   |                                | Device variable name           | Data  |
|---------------------------|--------------------------------|--------------------------------|-------|
|                           |                                |                                | type  |
| Со                        | mmon Control Flag              | E001_Common_Control_Flag       | DWORD |
|                           | Control command execution      | E001_EXE                       | BOOL  |
|                           | Measurement synchronous start  | E001_SYNC                      | BOOL  |
|                           | Error clear                    | E001_ERCLR                     | BOOL  |
| Se                        | nsor Head1 Control Flag        | E001_Sensor_Head1_Control_Flag | DWORD |
|                           | Timing                         | E001_TIMING1                   | BOOL  |
|                           | Reset                          | E001_RESET1                    | BOOL  |
|                           | Light metering OFF             | E001_LIGHTOFF1                 | BOOL  |
|                           | Zero reset execution of task 1 | E001_ZERO1_T1                  | BOOL  |
|                           | Zero reset execution of task 2 | E001_ZERO1_T2                  | BOOL  |
|                           | Zero reset execution of task 3 | E001_ZERO1_T3                  | BOOL  |
|                           | Zero reset execution of task 4 | E001_ZERO1_T4                  | BOOL  |
|                           | Zero reset cancel of task 1    | E001_ZEROCLR1_T1               | BOOL  |
|                           | Zero reset cancel of task 2    | E001_ZEROCLR1_T2               | BOOL  |
|                           | Zero reset cancel of task 3    | E001_ZEROCLR1_T3               | BOOL  |
|                           | Zero reset cancel of task 4    | E001_ZEROCLR1_T4               | BOOL  |
| Sensor Head2 Control Flag |                                | E001_Sensor_Head2_Control_Flag | DWORD |
| Command code              |                                | E001_Command                   | DWORD |

#### •Output area (Controller $\rightarrow$ Destination device)

### 6. EtherCAT Settings

| Destination device data | Device variable name    | Data |
|-------------------------|-------------------------|------|
|                         |                         | type |
| Command parameter1      | E001_Command_Parameter1 | UINT |
| Command parameter2      | E001_Command_Parameter2 | UINT |
| Command parameter3      | E001_Command_Parameter3 | DINT |

#### ■Input area (Controller ← Destination device)

| Destination device data |                                | Device variable name          | Data  |
|-------------------------|--------------------------------|-------------------------------|-------|
|                         |                                |                               | type  |
| Cor                     | mmon Status Flag               | E001_Common_Status_Flag       | DWORD |
|                         | Control command                |                               | BOOL  |
|                         | completion                     | EUU1_FLG                      | BUUL  |
|                         | Measurement synchronization    |                               | DOOL  |
|                         | completion                     | E001_STNCFLG                  | BUUL  |
|                         | Ready                          | E001_READY                    | BOOL  |
|                         | Run screen                     | E001_RUN                      | BOOL  |
|                         | Current bank bit0              | E001_BANKOUT1_A               | BOOL  |
|                         | Current bank bit1              | E001_BANKOUT1_B               | BOOL  |
|                         | Current bank bit2              | E001_BANKOUT1_C               | BOOL  |
|                         | Current bank bit3              | E001_BANKOUT1_D               | BOOL  |
|                         | Current bank bit4              | E001_BANKOUT1_E               | BOOL  |
|                         | Error                          | E001_ERR                      | BOOL  |
| Ser                     | nsor Head1 Status Flag         | E001_Sensor_Head1_Status_Flag | DWORD |
|                         | Hold execution status          | E001_HOLDSTAT1                | BOOL  |
|                         | Reset execution state          | E001_RESETSTAT1               | BOOL  |
|                         | Logical beam lighting          |                               | POOL  |
|                         | state                          |                               | BOOL  |
|                         | Measurement position           | E001_STABILITY1               | BOOL  |
|                         | Measurement state              | E001_ENABLE1                  | BOOL  |
|                         | Data output completed          | E001_GATE1                    | BOOL  |
|                         | Overall judgment output        | E001_OR1                      | BOOL  |
|                         | Zero reset execution of task 1 | E001_ZEROSTAT1_T1             | BOOL  |
|                         | Zero reset execution of task 2 | E001_ZEROSTAT1_T2             | BOOL  |
|                         | Zero reset execution of task 3 | E001_ZEROSTAT1_T3             | BOOL  |
|                         | Zero reset execution of task 4 | E001_ZEROSTAT1_T4             | BOOL  |
|                         | HIGH output of task 1          | E001_HIGH1_T1                 | BOOL  |
|                         | PASS output of task 1          | E001_PASS1_T1                 | BOOL  |
|                         | LOW output of task 1           | E001_LOW1_T1                  | BOOL  |
|                         | HIGH output of task 2          | E001_HIGH1_T2                 | BOOL  |
|                         | PASS output of task 2          | E001_PASS1_T2                 | BOOL  |
|                         | LOW output of task 2           | E001_LOW1_T2                  | BOOL  |
|                         | HIGH output of task 3          | E001_HIGH1_T3                 | BOOL  |
|                         | PASS output of task 3          | E001_PASS1_T3                 | BOOL  |

| Destination device data |                           | Device variable name              | Data  |
|-------------------------|---------------------------|-----------------------------------|-------|
|                         |                           |                                   | type  |
|                         | LOW output of task 3      | E001_LOW1_T3                      | BOOL  |
|                         | HIGH output of task 4     | E001_HIGH1_T4                     | BOOL  |
|                         | PASS output of task 4     | E001_PASS1_T4                     | BOOL  |
|                         | LOW output of task 4      | E001_LOW1_T4                      | BOOL  |
| Ser                     | nsor Head2 Status Flag    | E001_Sensor_Head2_Status_Flag     | DWORD |
| Ech                     | no back of command code   | E001_Response                     | DWORD |
| Response code           |                           | E001_Response_Code                | DWORD |
| Res                     | sponse data               | E001_Response_Data1               | DINT  |
| Me                      | asurement value of task 1 | E001_Measurement_Value_of_Task_1  | DINT  |
| Me                      | asurement value of task 2 | E001_Measurement_Value_of_Task_2  | DINT  |
| Me                      | asurement value of task 3 | E001_Measurement_Value_of_Task_3  | DINT  |
| Me                      | asurement value of task 4 | E001_Measurement_Value_of_Task_4  | DINT  |
| res                     | erve                      | E001_Measurement_Value_Reserve_01 | DINT  |
| res                     | erve                      | E001_Measurement_Value_Reserve_02 | DINT  |
| res                     | erve                      | E001_Measurement_Value_Reserve_03 | DINT  |
| res                     | erve                      | E001_Measurement_Value_Reserve_04 | DINT  |

■Details of the status allocation (Controller ← Destination device)

| Destination device data |                                   | Global variable name     | Data |
|-------------------------|-----------------------------------|--------------------------|------|
|                         |                                   |                          | type |
| Sysmac error status     |                                   | E001_Sysmac_Error_Status | BYTE |
|                         | Observation levels of information | E001_Observation         | BOOL |
|                         | Minor Fault levels of information | E001_Minor_Fault         | BOOL |

### 7. Connection Procedure

This section describes the procedure for connecting the Controller via EtherCAT. This document explains the procedure for setting up the Controller and Displacement Sensor from the factory default setting. For the initialization, refer to *Section 8 Initialization Method*.

#### 7.1. Work Flow

Take the following steps to connect to EtherCAT.

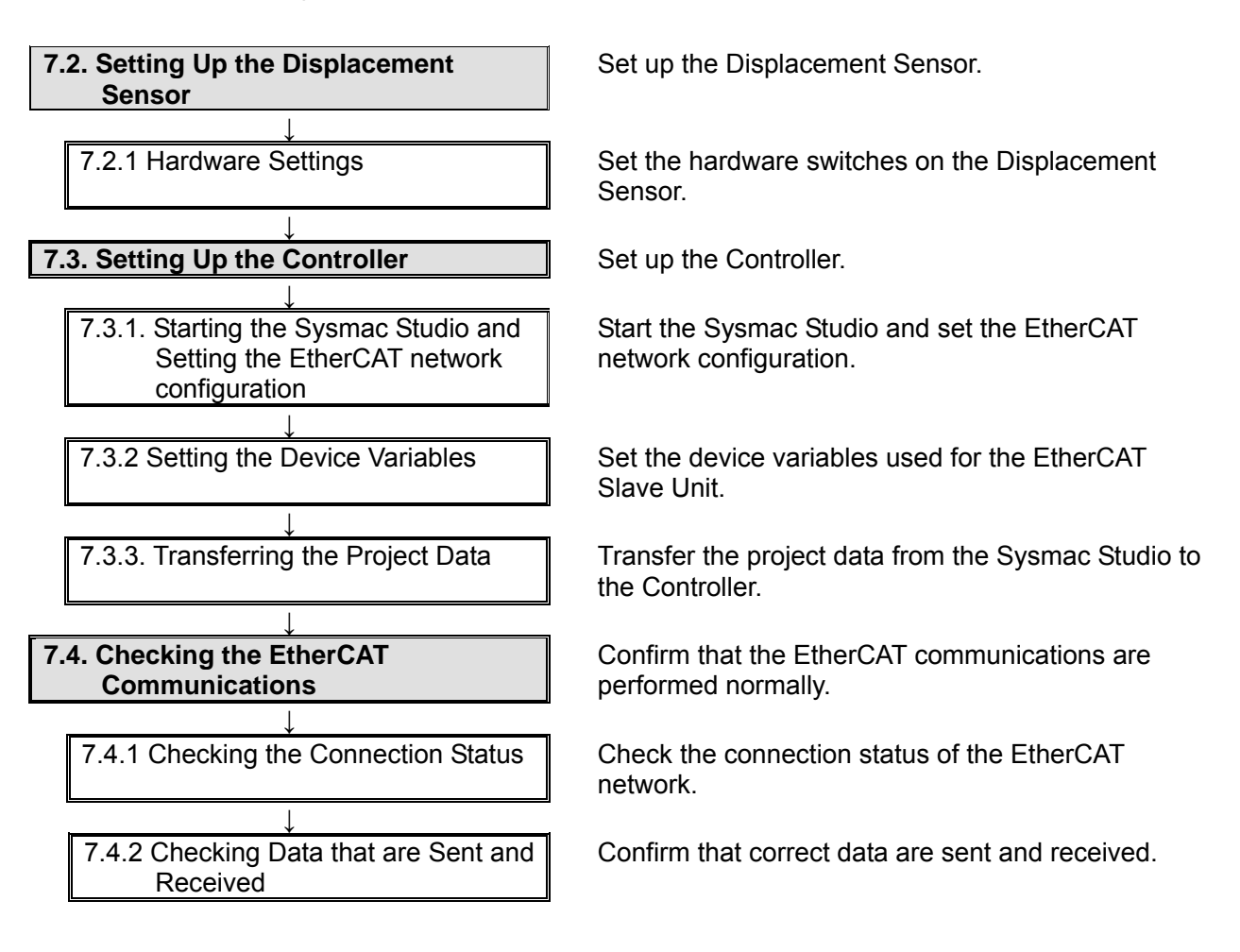

7. Connection Procedure

#### 7.2. Setting Up the Displacement Sensor

Set up the Displacement Sensor.

#### 7.2.1. Hardware Settings

Displacement Sensor.

Set the hardware switches on the Displacement Sensor.

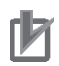

#### Precautions for Correct Use

Make sure that the power supply is OFF when you perform the setting up.

| 1 | Confirm that the power supply to |                            |
|---|----------------------------------|----------------------------|
| • | the Displacement Sensor is       |                            |
|   | OFF.                             |                            |
|   |                                  |                            |
|   | *If the power supply is turned   |                            |
|   | ON, settings may not be          |                            |
|   | applicable as described in the   |                            |
|   | following procedure.             | ND                         |
| 2 | Refer to the figure on the right |                            |
|   | switches of the Displacement     |                            |
|   | Sensor.                          |                            |
|   |                                  | Node address switches      |
|   | Connect the Ethernet cable to    |                            |
|   | the EtherCAI connector (input).  | EtherCAT connector (input) |
|   | Connect the calibration ROM to   |                            |
|   | the ROM connector.               | Fiber connector            |
|   |                                  |                            |
|   | Connect the Sensor Head to the   |                            |
|   | Fiber Connector.                 |                            |
|   | Set the node address switches    |                            |
|   |                                  |                            |
|   |                                  |                            |
|   | x10: 0, x1: 1                    |                            |
|   |                                  |                            |
|   | *Set the node address to 01.     |                            |
| 3 | Turn ON the power supply to the  |                            |

#### 7.3. Setting Up the Controller

Set up the Controller.

# 7.3.1. Starting the Sysmac Studio and Setting the EtherCAT Network Configuration

Start the Sysmac Studio and set the EtherCAT network configuration. Install the Sysmac Studio and USB driver in the personal computer beforehand.

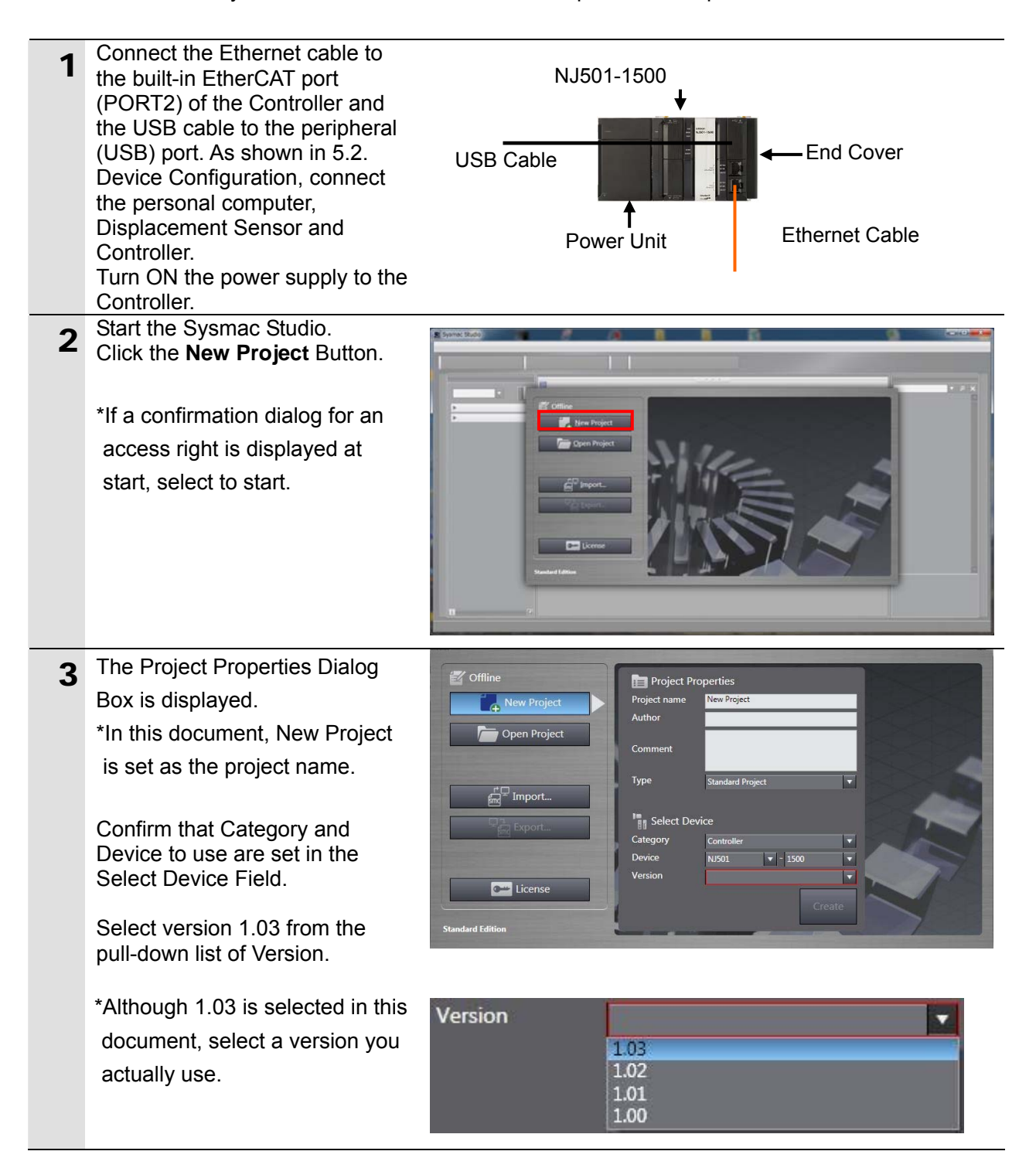

| 4 | Click the <b>Create</b> Button.                                                                                                    | Import   Import   Standard Edition                                                                                                    |
|---|----------------------------------------------------------------------------------------------------|----------------------------------------------------------------------------------------------------|
| 5 | The New Project is displayed.<br>The left pane is called Multiview<br>Explorer, the right pane is called<br>Toolbox and the middle pane is<br>called Edit Pane. | We deside a synthesis of the line of the line of the l |
| 6 | Double-click <b>EtherCAT</b> under <b>Configurations and Setup</b> in the Multiview Explorer.                                                                   | New Project  new_Controller_0  Configurations and Setup  Configurations and Setup  Configuration |
| 7 | The EtherCAT Tab is displayed on the Edit Pane.                                                                                                    | Configurations and Setup<br>EtherCAT × +<br>Node AddressINetwork configuration I<br>Master<br>Master                                                                                                    |
| 8 | Select <b>Communications Setup</b> from the Controller Menu.                                                                                                    | Controller         Simulation         Tools         Help           Communications         Setup         Online         Ctrl+W           Onfline         Ctrl+Shift+W         Offline                                                                                                    |

| 9  | The Communications Setup<br>Dialog Box is displayed.<br>Select the <i>Direct connection via</i><br><i>USB</i> Option for Connection<br>Type.<br>Click the <b>OK</b> Button.                                                                                             | Communications (Sector)     Communications with the Controller to use every time you go online.     Orect connection via USB     Orect connection via USB     Orect Connection via USB     Orect Connection via USB     Orect     Orect Connection Via USB     Orect     Orect Connection Via USB     Orect     Orect |
|----|----------------------------------------------------------------------------------------------------|----------------------------------------------------------------------------------------------------|
| 10 | Select <b>Online</b> from the<br>Controller Menu.<br>If a confirmation dialog is<br>displayed, click the <b>Yes</b> Button.<br>*The displayed dialog depends<br>on the status of the Controller<br>used. Click the <b>Yes</b> Button to<br>proceed with the processing. | Controller       Simulation       Tools       Help         Communications       Setup       Change       Device         Online       Ctrl+W       Offline       Ctrl+Shift+W         Offline       Ctrl+Shift+W       Sysmac Studio         The CPU Unit has no name.       Do you want to write the project name [new_Controller_0] to the CPU Unit name? (Y/N)         Yes       No                                                                                                    |
| 11 | When an online connection is<br>established, a yellow bar is<br>displayed on the top of the Edit<br>Pane.                                                                                                    | Programming ***                                                                                                    |

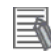

### Additional Information

Refer to Section 5 Online Connections to a Controller in the Sysmac Studio Version 1 Operation Manual (Cat. No. W504) for details on online connections to a Controller.

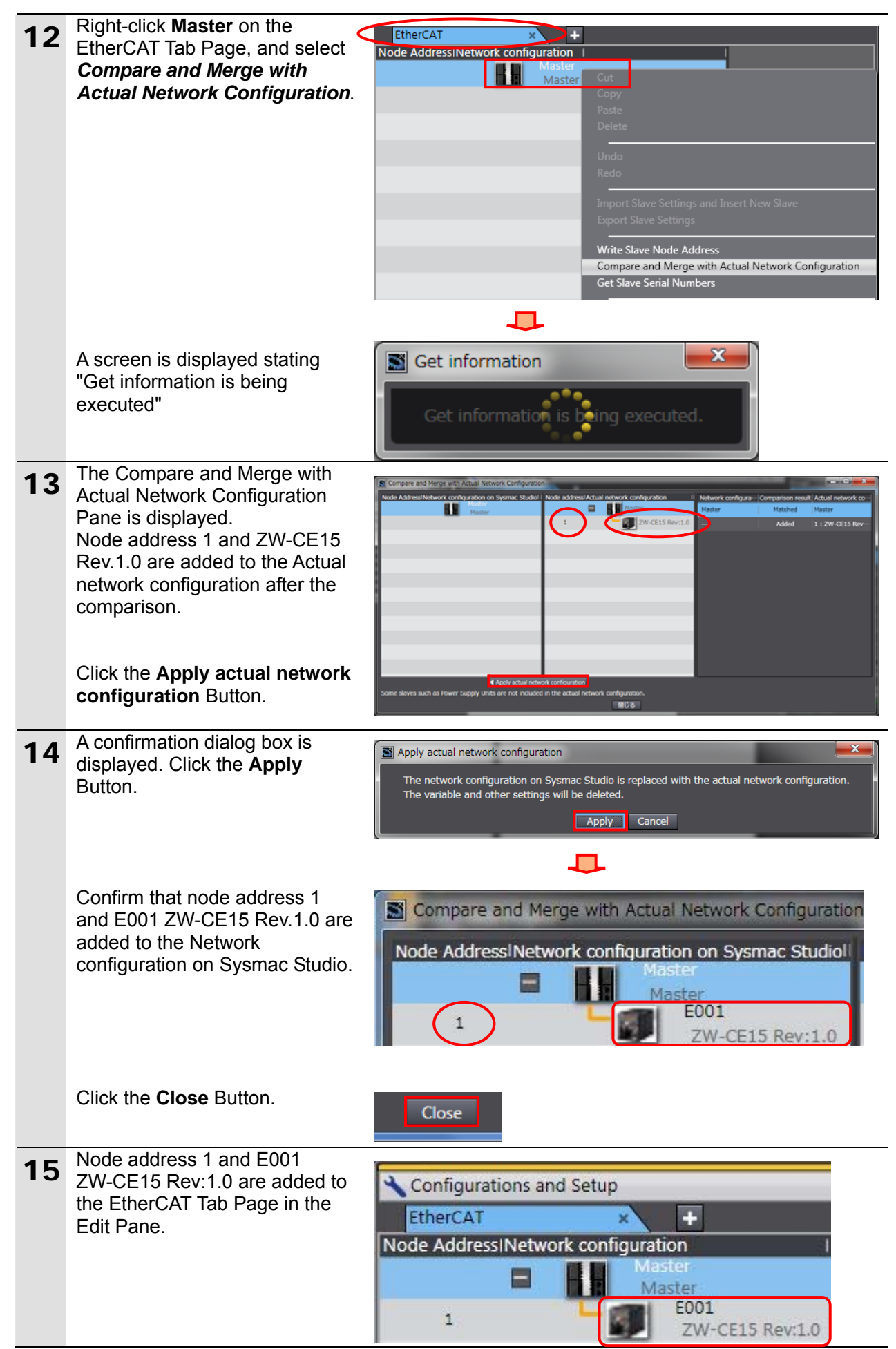

#### 7.3.2. Setting the Device Variables

Set the device variables used for the EtherCAT Slave Unit.

| 1 | Select Offline from the                               | Controller                                                                             | Simulation                                                                                            | Tools                                                                | Help                          |                  |               |
|---|-------------------------------------------------------|----------------------------------------------------------------------------------------|----------------------------------------------------------------------------------------------------|----------------------------------------------------------------------|-------------------------------|------------------|---------------|
|   | Controller Menu.                                      | Communic                                                                               | ations Setup.                                                                                         |                                                                      |                               |                  |               |
|   |                                                       | Change De                                                                              | evice                                                                                                 |                                                                      |                               |                  |               |
|   |                                                       | Online                                                                                 |                                                                                                    | Ctrl+V                                                               | N                             |                  |               |
|   |                                                       | Offline                                                                                |                                                                                                    | Ctrl+S                                                               | Shift+W                       |                  |               |
|   | The yellow bar on the top of the                      |                                                                                        | L                                                                                                    |                                                                      |                               |                  |               |
|   | Edit Pane disappears.                                 |                                                                                        |                                                                                                    |                                                                      |                               |                  |               |
|   |                                                       | Configura                                                                              | tions and Se                                                                                          | tup                                                                  |                               |                  |               |
| 2 | Double-click I/O Map under                            | New Project                                                                            |                                                                                                    |                                                                      |                               |                  |               |
| - | Configurations and Setup on<br>the Multiview Explorer |                                                                                        |                                                                                                    |                                                                      |                               |                  |               |
|   |                                                       | new_Contro                                                                             | ller_0 🔻                                                                                              |                                                                      |                               |                  |               |
|   |                                                       | Configur:                                                                              | ations and S                                                                                          | etup                                                                 |                               |                  |               |
|   |                                                       | • conliguit                                                                            |                                                                                                    | etup                                                                 |                               |                  |               |
|   |                                                       | – e(A<br>▶ [5]                                                                         | CPU/Expans                                                                                            | ion Rack                                                             | (S                            |                  |               |
|   |                                                       |                                                                                        | I/O Map                                                                                               |                                                                      |                               |                  |               |
|   |                                                       |                                                                                        | Controller S                                                                                          | etup                                                                 |                               |                  |               |
| 2 | The I/O Map Tab is displayed on                       | Configurations and Setup                                                               |                                                                                                    |                                                                      |                               |                  | .315          |
| J | the Edit Pane.                                        | Position     Position     CPU/Expansic     CPU Rack 0     CPU Rack 0     CPU Rack Note | ort Desc<br>on Racks<br>0<br>Work Configuration                                                       | ription R/W                                                          | Data Type Variable            | Variable Comment | Variable Type |
|   | Confirm that Node1 is displayed                       | EtherCAT Master<br>Node1                                                               | centrol Flag Common Contr                                                                             | ol Flag W                                                            | DWORD                         |                  |               |
|   | in the Position Column and the                        | EXE<br>SYNC<br>ERCLR<br>Sensor Hea                                                     | Command exec<br>Sync signal<br>Error clearing<br>ad1 Control Flag Sensor Head1 C                      | sution W<br>W<br>Control Flag W                                      | BOOL<br>BOOL<br>BOOL<br>DWORD |                  |               |
|   | Slave Unit is displayed.                              | TIMING1<br>RESET1<br>UGHTOF                                                            | t Timing signal<br>Reset signal<br>F1 Light off signal                                                | w<br>w                                                               | BOOL<br>BOOL<br>BOOL          |                  |               |
|   |                                                       | 21801,1<br>21801,1<br>21901,1<br>21901,1                                               | 11 Zero reset signa<br>12 Zero reset signa<br>13 Zero reset signa<br>14 Zero reset signa              | al of task 1 W<br>al of task 2 W<br>al of task 3 W<br>al of task 4 W | 8001.<br>8001.<br>8001.       |                  |               |
|   | *To manually set a variable                           | 200000<br>21ROCU<br>22ROCU<br>22ROCU                                                   | KL_TI Zero reset dear<br>KL_TZ Zero reset dear<br>KL_T3 Zero reset dear<br>KL_T3 Zero reset dear      | signal of task 1 W<br>signal of task 2 W<br>signal of task 3 W       | 800L<br>800L<br>800L          |                  |               |
|   | name for the Slave Unit click a                       | Sensor Hea<br>Command                                                                  | id2 Control Flag Sensor Head2 C<br>Command code<br>Parameter1 Command para                            | Control Flag W<br>e W<br>meter1 W                                    | DWORD<br>DWORD<br>UINT        |                  |               |
|   | column under Variable Column                          | Command I<br>Command I<br>Command I                                                    | Parameter2 Command para<br>Parameter3 Command para<br>Satus Flag Common Status<br>Command association | meter2 W<br>meter3 W<br>s flag R<br>stion completion #               | UINT<br>DINT<br>DWORD<br>BCOL |                  |               |
|   | and enter a name                                      | nu num                                                                                 | A ALL STREET                                                                                          |                                                                      |                               | -                | L             |
|   |                                                       |                                                                                        |                                                                                                    |                                                                      |                               |                  |               |

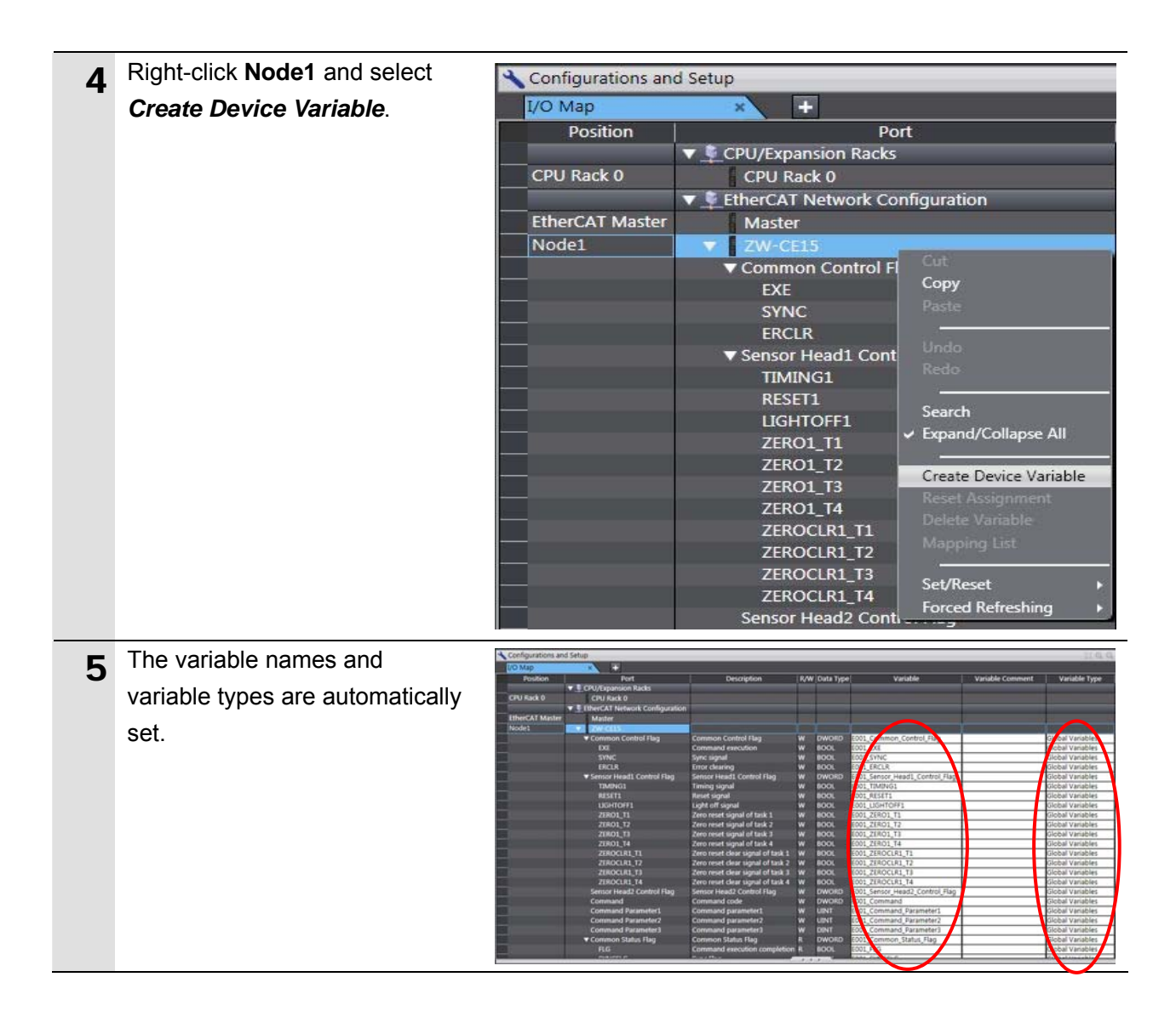

#### Additional Information

The device variables are named automatically from a combination of the device names and the I/O port names.

For slave units, the default device names start with an "E" followed by a sequential number starting from "001"

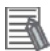

#### **Additional Information**

In the example above, all device variables of the slave are automatically created. However, a device variable of each I/O port can also be automatically created.

Also, you can set any device variables manually.

#### 7.3.3. Transferring the Project Data

Transfer the project data from the Sysmac Studio to the Controller.

# \land WARNING

Always confirm safety at the destination node before you transfer a user program, configuration data, setup data, device variables, or values in memory used for CJ-series Units from the Sysmac Studio.

The devices or machines may perform unexpected operation regardless of the operating mode of the CPU Unit.

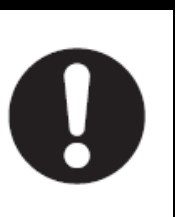

#### Precautions for Safe Use

After you transfer the user program, the CPU Unit restarts and communications with the EtherCAT slaves are cut off. During that period, the slave outputs behave according to the slave settings.

The time that communications are cut off depends on the EtherCAT network configuration. Before you transfer the user program, confirm that the system will not be adversely affected.

| 1 | Select <b>Check All Programs</b><br>from the Project Menu.                                                         | Project         Controller         Simulation         Too           Check All Programs         F7         F7         Check Selected Programs         Shift+F7                                                                             |
|---|----------------------------------------------------------------------------------------------------|----------------------------------------------------------------------------------------------------|
| 2 | The Build Tab Page is displayed<br>in the Edit Pane.<br>Confirm that "0 Errors" and "0<br>Warnings" are displayed. | Build Tab Page ×<br>TO Errors 1 0 Warnings<br>Description   Program   Location                                                                                                    |
| 3 | Select <i>Rebuild Controller</i> from the Project Menu.                                                            | Project         Controller         Simulation         Top           Check All Programs         F7         F7         Check Selected Programs         Shift+F7           Build Controller         F8         Rebuild Controller         F8 |
| 4 | Confirm that "0 Errors" and "0<br>Warnings" are displayed in the<br>Build Tab Page.                                | Puild Tab Page       Contput Tab Page         0 Errors       0 Warnings         I       Description         I       Description                                                                                                    |
| 5 | Select <b>Online</b> from the<br>Controller Menu.                                                                  | Controller Simulation Tools Help<br>Communications Setup<br>Change Device<br>Online Ctrl+W<br>Offline Ctrl+Shift+W                                                                                                    |

| 6 | Select Synchronization from       | Controller                                                                                             | Simulation                                                           | Tools Help                                                                                                    |                                                                                        |
|---|-----------------------------------|----------------------------------------------------------------------------------------------------|----------------------------------------------------------------------|----------------------------------------------------------------------------------------------------|----------------------------------------------------------------------------------------|
| Ŭ | the Controller Menu.              | Commun                                                                                                 | ications Setup                                                       |                                                                                                    |                                                                                        |
|   |                                   | Change D                                                                                               | )evice                                                               |                                                                                                    |                                                                                        |
|   |                                   | Online                                                                                                 |                                                                      | Ctrl+W                                                                                                    |                                                                                        |
|   |                                   | Offline                                                                                                |                                                                      | Ctrl+Shift+W                                                                                                    |                                                                                        |
|   |                                   | Synchron                                                                                               | ization                                                              | Ctrl+M                                                                                                    |                                                                                        |
| 7 | The Synchronization Dialog Box    | Synchronization                                                                                        |                                                                      |                                                                                                    |                                                                                        |
|   | is displayed.                     | V Computer                                                                                             | 2012/05/30 1                                                         | 6:41:07 -                                                                                                    | troller: Data Name Compare                                                             |
|   | Confirm that the data to transfer |                                                                                                    |                                                                      |                                                                                                    |                                                                                        |
|   | (NJ501 in the right dialog) is    |                                                                                                    |                                                                      |                                                                                                    |                                                                                        |
|   | selected. Then, click the         |                                                                                                    |                                                                      |                                                                                                    |                                                                                        |
|   | Transfer to Controller Button.    |                                                                                                    |                                                                      |                                                                                                    |                                                                                        |
|   |                                   | Legend: Synchronized                                                                                   | Different Exists only or                                             | n one side Not checked                                                                                                    |                                                                                        |
|   | *After executing the Transfer to  | <ul> <li>Clear the present val</li> <li>Do not transfer the present val</li> </ul>                     | ues of variables with Retain a<br>program source (Valid for Trai     |                                                                                                    | ler).<br>-transferred when this option is changed.                                     |
|   | Controller, the Sysmac Studio     | Do not transfer Spec                                                                                   | ial Unit parameters and back                                         | up parameters of EtherCAT slaves (ou                                                                                               | it of synchronization scope).                                                          |
|   | data is transferred to the        |                                                                                                    | sierred because the controlle                                        | r has no data.                                                                                                    |                                                                                        |
|   | Controller and the data are       |                                                                                                    | ransfer To Controller Trans                                          | sfer <u>F</u> rom Controller <u>R</u> ecompare                                                                                     | Close                                                                                  |
|   | compared.                         |                                                                                                    |                                                                      |                                                                                                    |                                                                                        |
| 8 | A confirmation dialog is          | Sysmac Studio                                                                                          |                                                                      |                                                                                                    |                                                                                        |
| - | displayed. Click the Yes Button.  | Confirm the operation of the cancell                                                                   | nat there is no problem if the<br>ting mode will be changed to<br>ed | controller operation is stopped.<br>PROGRAM mode. Then, EtherCAT sla                                                               | aves will be reset and forced refreshing will                                          |
|   |                                   | Do you wa                                                                                              | ant to continue?(Y/N)                                                |                                                                                                    |                                                                                        |
|   |                                   |                                                                                                    |                                                                      | Yes No                                                                                                    |                                                                                        |
|   | A screen stating "Synchronizing"  | Synchronization                                                                                        |                                                                      |                                                                                                    |                                                                                        |
|   | is displayed.                     | Computer                                                                                               | : Data Name 🛛 Computer: U                                            | pdate DaController: Update Da Cor                                                                                                  | ntroller: Data Name Compare                                                            |
|   |                                   |                                                                                                    |                                                                      |                                                                                                    |                                                                                        |
|   |                                   | Legend: Synchronized                                                                                   |                                                                      | n one side Not checked                                                                                                    |                                                                                        |
|   |                                   | <ul> <li>Clear the present val</li> <li>Do not transfer the p</li> <li>Do not transfer Spec</li> </ul> |                                                                      | attribute (Valuation Transfer to Contro<br>ansfer to Co <b>21%</b> er). All data will be n<br>sup parameters of EtherCAT slaves (o | oller).<br>e-transferred when this option is changed.<br>ut of synchronization scope). |
|   |                                   | All data will be tra                                                                                   |                                                                      | ller has no data.                                                                                                    |                                                                                        |
|   |                                   |                                                                                                    |                                                                      |                                                                                                    |                                                                                        |
|   |                                   |                                                                                                    | anne Ta cauroner                                                     | Recompare <u>Recompare</u>                                                                                                    | Cancel                                                                                 |
|   | A confirmation dialog is          |                                                                                                    |                                                                      |                                                                                                    |                                                                                        |
|   | displayed. Click the Yes Button.  | Sysmac Studio                                                                                          |                                                                      |                                                                                                    |                                                                                        |
|   |                                   |                                                                                                    | Confirm that there i                                                 | is no problem if the contr                                                                                                    | roller operation is started.                                                           |
|   |                                   |                                                                                                    | The operating mode<br>Do you want to con                             | e will be changed to RUN<br>itinue?(Y/N)                                                                                           | I mode.                                                                                |
|   |                                   |                                                                                                    |                                                                      |                                                                                                    |                                                                                        |
|   |                                   |                                                                                                    |                                                                      | <u>Y</u> es <u>N</u> o                                                                                                    |                                                                                        |

Confirm that the synchronized 9 Synchronization data is displayed with the color oller: Data Name Compare Comput specified by "Synchronized", 14. 12. 2012 11:15:09 and that a message is displayed Legend Synchronized stating "The synchronization Clear the present values of variables with Retain attribute (Valid for Transfer to Controller).
Do not transfer the program source (Valid for Transfer to Controller). All data will be re-transferre
Do not transfer Special Unit parameters and backup parameters of EtherCAT slaves (out of synchr process successfully finished". n this option tion scope) The Synchronization process successfully finished. If there is no problem, click the Close Button. Recompare \*A message stating "The synchronization process successfully finished" is displayed if the Sysmac Studio project data and the data in the Controller match. \*If the synchronization fails, check the wiring and repeat from step 1.

#### 7.4. Checking the EtherCAT Communications

Confirm that the EtherCAT communications are performed normally.

#### 7.4.1. Checking the Connection Status

Check the connection status of the EtherCAT network.

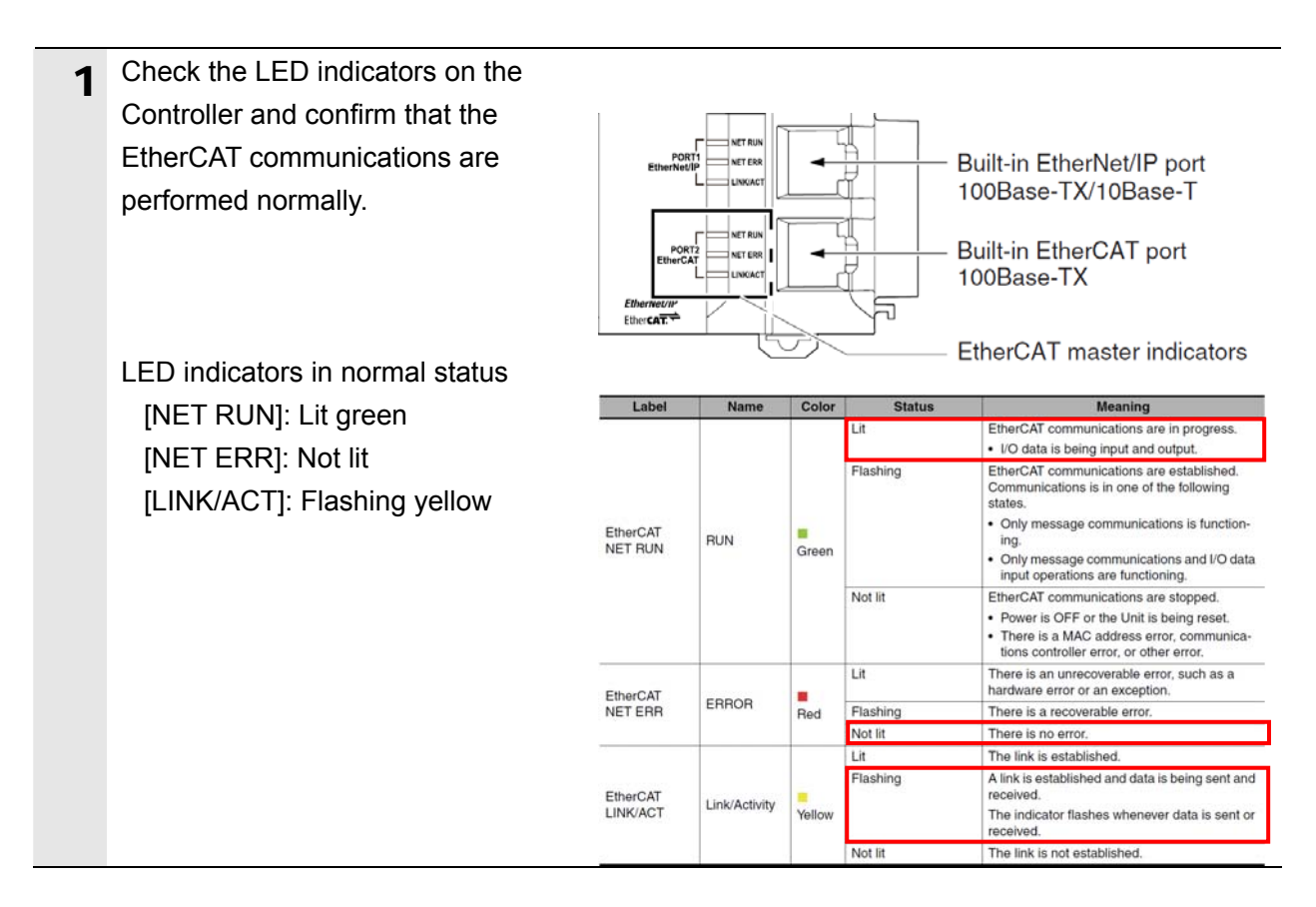

2 Check the LED indicators on the Displacement Sensor.

LED indicators in normal status [ECAT RUN]: Lit green [L/A IN]: Flashing green [ECAT ERROR]: Not lit

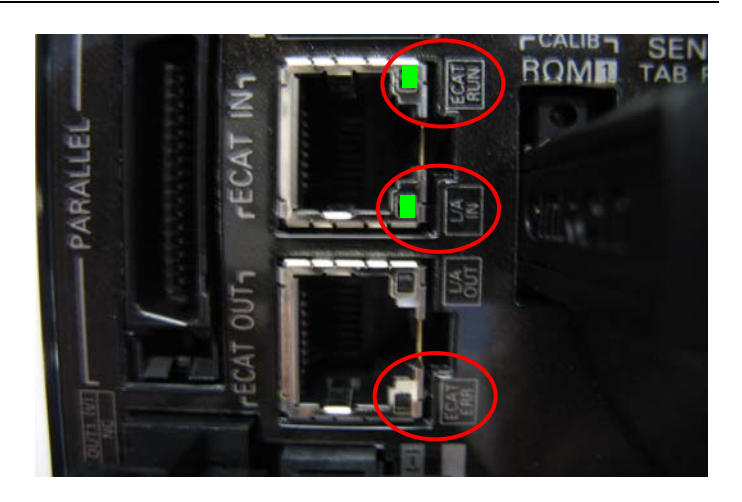

| LED name             | Color | Status       | Contents                                           |
|----------------------|-------|--------------|----------------------------------------------------|
| ECAT RUN indicator   | Green | OFF          | Initialization status                              |
|                      |       | Blinking     | Pre-Operational status                             |
|                      |       | Single flash | Sale-Operational status                            |
|                      |       | ON           | Operational status                                 |
| ECAT ERROR indicator | Red   | OFF          | No error                                           |
|                      |       | Blinking     | Communication setting error or PDO mapping error   |
|                      |       | Single flash | Synchronization error or communications data error |
|                      |       | Double flash | Application WDT timeout                            |
|                      |       | ON           | PDI WDT timeout                                    |
| L/A IN indicator     | Green | OFF          | Link not established in physical layer             |
|                      |       | Flickering   | In operation after establishing link               |
|                      |       | ON           | Link established in physical layer                 |
| L/A OUT indicator    | Green | OFF          | Link not established in physical layer             |
|                      |       | Flickering   | In operation after establishing link               |
|                      |       | ON           | Link established in physical layer                 |

#### 7.4.2. Checking Data that are Sent and Received

Confirm that correct data are sent and received.

# \land WARNING

Always confirm safety at the destination node before you transfer a user program, configuration data, setup data, device variables, or values in memory used for CJ-series Units from the Sysmac Studio.

The devices or machines may perform unexpected operation regardless of the operating mode of the CPU Unit.

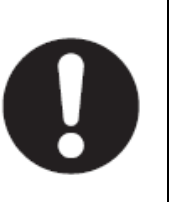

# \land Caution

Always turn OFF the power supply to the devices and confirm safety before I/O wiring.

Make sure to wire in an appropriate state by confirming the safety related descriptions in manuals for the devices.

| 1 | Select <b>Watch Tab Page</b> from the View Menu.                                                                                                    | View         Insert         Project         Controller         Simulation           Output Tab Page         Alt+3           Watch Tab Page         Alt+4           Cross Reference Tab Page         Alt+5                                                                                                    |
|---|----------------------------------------------------------------------------------------------------|----------------------------------------------------------------------------------------------------|
| 2 | in the lower section of the Edit<br>Pane.                                                                                                    | Kellid Tab Page         Kellid Tab Page         Kellid Ta |
| 3 | Enter the following names in the<br>Watch Tab Page1 for monitoring. To<br>enter a new name, click a column<br>stating Input Name<br>E001_EXE<br>E001_FLG<br>E001_Command<br>E001_Command_Parameter1<br>E001_Response<br>E001_Response_Code<br>E001_Response_Data1 | Name         IOnline value         Modify         Data type           2001_EXE         BOOL         BOOL         BOOL           2001_Command         DWORD         DWORD         DWORD           2001_Command_Parameter1         UINT         DWORD         DWORD           2001_Response         DWORD         DWORD         DWORD           2001_Response_Code         DWORD         DWORD           2001_Response_Data1         DINT         INT                                                                                                    |

#### 7. Connection Procedure

| Л | Enter 00404000 in the Modify             | Name                                    | IOnline value | Modify     | Data type           |
|---|------------------------------------------|-----------------------------------------|---------------|------------|---------------------|
| 4 | Column of E001 Command                   | E001_EXE                                | False         | TRUE FALSE | BOOL                |
|   |                                          | E001_FLG                                | 0000 0000     | 00404000   | DWORD               |
|   |                                          | E001_Command_Parameter1                 | 0             |            | UINT                |
|   |                                          | E001_Response                           | 0000 0000     |            | DWORD               |
|   | *By setting the value of                 | E001_Response_Code                      | 0000 0000     |            | DWORD               |
|   |                                          | E001_Response_Data1                     | 0             |            | DINT                |
|   | EUUI_Command to 00404000, the            | Input Name                              |               |            |                     |
|   | system data acquisition command          |                                         |               |            |                     |
|   | is executed.                             |                                         |               |            |                     |
| E | Press the <b>Enter</b> Key. The value in | Name                                    | IOnline value | Modify I   | Data type           |
| Э | the Medify Column is displayed in        | E001_EXE                                | False         | TRUE FALSE | BOOL                |
|   | the modify Column is displayed in        | E001_FLG                                | False         | TRUE FALSE | BOOL                |
|   | green.                                   | E001_Command<br>E001 Command Parameter1 | 0040 4000     | 00404000   | LINT                |
|   |                                          | E001 Response                           | 0000 0000     |            | DWORD               |
|   | Then the online value of                 | E001_Response_Code                      | 0000 0000     |            | DWORD               |
|   | rhen, the online value of                | E001_Response_Data1                     | 0             |            | DINT                |
|   | E001_Command changes to 0040             | Input Name                              |               |            |                     |
|   | 4000.                                    |                                         |               |            |                     |
| 6 | Enter 900 in the Modify Column of        | Name                                    | IOnline value | Modify     | Data type           |
| 0 | E001 Command Parameter1                  | E001_EXE                                | False         | TRUE FALSE | BOOL                |
|   | E001_Command_Parameter1.                 | E001_FLG                                | Faise         | TRUE FALSE | BOOL                |
|   |                                          | E001_Command Parameter1                 | 0040 4000     | 900        | UINT                |
|   |                                          | E001_Response                           | 0000 0000     |            | DWORD               |
|   | *Ry setting the value of                 | E001_Response_Code                      | 0000 0000     |            | DWORD               |
|   |                                          | E001_Response_Data1                     | 0             |            | DINT                |
|   | E001_Command_Parameter1 to               | Input Name                              |               |            |                     |
|   | 900, the system data to be               |                                         |               |            |                     |
|   | acquired is set to Number of digits      |                                         |               |            |                     |
|   | displayed past desired paint             |                                         |               |            |                     |
|   | displayed past decimal point.            | 6                                       |               |            |                     |
| 7 | Press the Enter Key. The value in        | Náme<br>E001 EXE                        | False         | TRUE FALSE | Data type I<br>BOOL |
| - | the Modify Column is displayed in        | E001_FLG                                | False         | TRUE FALSE | BOOL                |
|   | areen                                    | E001_Command                            | 0040 4000     | 00404000   | DWORD               |
|   | groon.                                   | E001_Command_Parameter1                 | 900           | 900        | UINT                |
|   |                                          | E001_Response                           | 0000 0000     |            | DWORD               |
|   | Then, the online value of                | E001_Response_Code                      | 0000 0000     |            | DWORD               |
|   | F001 Command Parameter1                  | LUU1_Kesponse_Data1                     | 0             |            | DINI                |
|   |                                          |                                         |               |            |                     |
|   | changes to 900.                          |                                         |               |            |                     |

#### 7. Connection Procedure

| 8  | If the online values of <i>E001_EXE</i><br>and <i>E001_FLG</i> are False, click<br><b>TRUE</b> in the Modify Column of<br><i>E001_EXE</i> .                                                         | Name<br>E001_EXE<br>E001_FLG                                                                                                    | IOnline value   Modify  <br>False   TRUE   FALSE<br>False   TRUE   FALSE                                                                                                    | Data type I<br>BOOL<br>BOOL                                            |
|----|----------------------------------------------------------------------------------------------------|----------------------------------------------------------------------------------------------------|----------------------------------------------------------------------------------------------------|------------------------------------------------------------------------|
|    | Confirm that the online values of <i>E001_EXE</i> and <i>E001_FLG</i> change to True.                                                                                                    | Name<br>E001_EXE<br>E001_FLG                                                                                                    | IOnline Viluel Modify I<br>True TRUE FALSE<br>True TRUE FALSE                                                                                                    | Data type I<br>BOOL<br>BOOL                                            |
|    | *The online value of <i>E001_FLG</i><br>changes to True when the<br>execution of the system data<br>acquisition command is completed<br>in the Displacement Sensor.                                 |                                                                                                    |                                                                                                    |                                                                        |
| 9  | Confirm that the online value of <i>E001_Response</i> is 0040 4000.<br>* <i>E001_Response</i> stores the command code executed by the Displacement Sensor.                                          | Name         E001_EXE         E001_FLG         E001_Command         E001_Command_Parameter1         E001_Response         E001_Response_Code         E001_Response_Data1         Input Name | IOnline value     Modify     I       True     TRUE     FALSE       True     TRUE     FALSE       0040 4000     00404000       900     900       0040 4000     900       0000 0000     1                  | Data type 1<br>BOOL<br>BOOL<br>DWORD<br>UINT<br>DWORD<br>DWORD<br>DINT |
| 10 | Confirm that the online value of<br><i>E001_Response_Code</i> is 0000<br>0000.<br>* <i>E001_Response_Code</i> stores the<br>response code of the command<br>executed by the Displacement<br>Sensor. | Name         E001_EXE         E001_FLG         E001_Command         E001_Command_Parameter1         E001_Response         E001_Response_Code         E001_Response_Data1         Input Name | IOnline value     Modify     I       True     TRUE     FALSE       0040     00404000     900       900     900     900       0040     00404000     900       0000     900     900       0000     1     1 | Data type 1<br>BOOL<br>BOOL<br>DWORD<br>UINT<br>DWORD<br>DWORD<br>DINT |
|    | *If the online value of<br><i>E001_Response_Code</i> is 0000<br>0000, the execution result of the<br>command is OK.                                                                                 |                                                                                                    |                                                                                                    |                                                                        |

**11** Confirm that the online value of *E001\_Response\_Data1* is 1.

\**E001\_Response\_Data1* stores the response data of the command executed by the Displacement Sensor.

| Name                    | IOnline value | Modify I   | Data type I |
|-------------------------|---------------|------------|-------------|
| E001_EXE                | True          | TRUE FALSE | BOOL        |
| E001_FLG                | True          | TRUE FALSE | BOOL        |
| E001_Command            | 0040 4000     | 00404000   | DWORD       |
| E001_Command_Parameter1 | 900           | 900        | UINT        |
| E001_Response           | 0040 4000     |            | DWORD       |
| E001_Response_Code      | 0000 0000     |            | DWORD       |
| E001_Response_Data1     |               |            | DINT        |
| Input Name              |               |            |             |

\*If the online value of *E001\_Response\_Data1* is 1, the number of decimal places setting is set to 1 (default value).

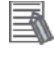

#### **Additional Information**

For details on the command, refer to 6-2 *EtherCAT connection* in the *ZW Series Displacement Sensor (Confocal Fiber Type) User's Manual* (Cat. No. Z332).

### 8. Initialization Method

This document explains the setting procedure from the factory default setting.

Some settings may not be applicable as described in this document unless you use the devices with the factory default setting.

#### 8.1. Initializing the Controller

To initialize the settings of the Controller, select *Clear All Memory* from the Controller Menu of the Sysmac Studio. The Clear All Memory Dialog Box is displayed. Click the **OK** Button.

|   | Clear All Memor                          | y                                                                                                 |
|---|------------------------------------------|---------------------------------------------------------------------------------------------------|
| Γ | Clear All Memory                         |                                                                                                   |
| l | This function initia<br>Confirm the area | lizes the target area of destination Controller.<br>to initialize first, and press the OK button. |
| l | CPU Unit Name:<br>Model:                 | new_Controller_0<br>NJ501-1500                                                                    |
|   | Area:                                    | User Program<br>User-defined Valiables                                                            |
|   |                                          | Controller Configurations and Setup<br>Security Information                                       |
|   |                                          | Settings of Operation Authority(initialization at the next online)                                |
|   |                                          |                                                                                                   |
|   |                                          |                                                                                                   |
|   | Clear event log                          |                                                                                                   |
|   |                                          | OK Cancel                                                                                         |

#### 8.2. Initializing the Displacement Sensor

For information on how to initialize the Displacement Sensor, refer to *Initializing Settings* in 4-5 *Setting the System* of the *ZW Series Displacement Sensor (Confocal Fiber Type) User's Manual* (Cat. No. Z332).

## 9. Revision History

| Revision<br>code | Date of revision | Revision reason and revision page |
|------------------|------------------|-----------------------------------|
| 01               | April 26, 2013   | First edition                     |

### Terms and Conditions of Sale

- 1. Offer; Acceptance. These terms and conditions (these "Terms") are deemed part of all quotes, agreements, purchase orders, acknowledgments, price lists, catalogs, manuals, brochures and other documents, whether electronic or in catalogs, manuals, brochures and other documents, whether electronic or in writing, relating to the sale of products or services (collectively, the "Products") by Omron Electronics LLC and its subsidiary companies ("Omron"). Omron objects to any terms or conditions proposed in Buyer's purchase order or other documents which are inconsistent with, or in addition to, these Terms. Prices: Payment Terms, All prices stated are current, subject to change without notice by Omron. Omron reserves the right to increase or decrease prices on any unshipped portions of outstanding orders. Payments for Products are due net 30 days unless otherwise stated in the invoice. Discounts, Cash discounts, if any, will apply only on the net amount of invoices sent to Buyer after deducting transportation charges, taxes and duties, and will be allowed only if (i) the invoice is paid according to Omron's payment terms and (ii) Buyer has no past due amounts.
- 2
- 3.
- and (ii) Buyer has no past due amounts. Interest. Omron, at its option, may charge Buyer 1-1/2% interest per month or the maximum legal rate, whichever is less, on any balance not paid within the stated terms.
- Orders. Omron will accept no order less than \$200 net billing. Governmental Approvals. Buyer shall be responsible for, and shall bear all 6 costs involved in, obtaining any government approvals required for the impor-tation or sale of the Products.
- Taxes. All taxes, duties and other governmental charges (other than general real property and income taxes), including any interest or penalties thereon, imposed directly or indirectly on Omron or required to be collected directly or 7. indirectly by Omron for the manufacture, production, sale, delivery, importa-tion, consumption or use of the Products sold hereunder (including customs duties and sales, excise, use, turnover and license taxes) shall be charged to and remitted by Buyer to Omron. <u>Financial.</u> If the financial position of Buyer at any time becomes unsatisfactory
- 8. <u>Einancial</u> If the financial position of Buyer at any time becomes unsatisfactory to Omron, Omron reserves the right to stop shipments or require satisfactory security or payment in advance. If Buyer fails to make payment or otherwise comply with these Terms or any related agreement, Omron may (without liabil-ity and in addition to other remedies) cancel any unshipped portion of Prod-ucts sold hereunder and stop any Products in transit until Buyer pays all amounts, including amounts payable hereunder, whether or not then due, which are owing to it by Buyer. Buyer shall in any event remain liable for all unpaid accounts unpaid accounts.
- <u>Cancellation</u>, <u>Etc.</u> Orders are not subject to rescheduling or cancellation unless Buyer indemnifies Omron against all related costs or expenses.
   <u>Force Majeure</u>. Omron shall not be liable for any delay or failure in delivery
- Force majeure. Other shall not be liable for any delay or lating in delivery resulting from causes beyond its control, including earthquakes, fires, floods, strikes or other labor disputes, shortage of labor or materials, accidents to machinery, acts of sabotage, riots, delay in or lack of transportation or the requirements of any government authority.
   Shipping: Delivery. Unless otherwise expressly agreed in writing by Omron: a. Shipments shall be by a carrier selected by Omron; Omron will not drop ship expert in "break down" situations.
- except in "break down" situations. b. Such carrier shall act as the agent of Buyer and delivery to such carrier shall
  - constitute delivery to Buyer; c. All sales and shipments of Products shall be FOB shipping point (unless oth-
- c. All sales and shipments of Products shall be FOB shipping point (unless otherwise stated in writing by Omron), at which point title and risk of loss shall pass from Omron to Buyer; provided that Omron shall retain a security interest in the Products until the full purchase price is paid;
  d. Delivery and shipping dates are estimates only; and
  e. Omron will package Products as it deems proper for protection against normal handling and extra charges apply to special conditions.
  12. Claims. Any claim by Buyer against Omron for shortage or damage to the Products occurring before delivery to the carrier must be presented in writing to Omron within 30 days of receipt of shipment and include the original transportation bill signed by the carrier received the Products
- portation bill signed by the carrier noting that the carrier received the Products from Omron in the condition claimed.
- <u>Warranties</u>. (a) <u>Exclusive Warranty</u>. Omron's exclusive warranty is that the Products will be free from defects in materials and workmanship for a period of twelve months from the date of sale by Omron (or such other period expressed 13 (b) <u>Limitations</u>. OMRON MAKES NO WARRANTY OR REPRESENTATION, EXPRESS OR IMPLIED, ABOUT NON-INFRINGEMENT, MERCHANTABIL-

### Certain Precautions on Specifications and Use

- Suitability of Use. Omron Companies shall not be responsible for conformity 1. with any standards, codes or regulations which apply to the combination of the Product in the Buyer's application or use of the Product. At Buyer's request. Omron will provide application to use of the Froduct. At Buyer's application of use of the product applicable third party certification documents identifying ratings and limitations of use which apply to the Product. This information by itself is not sufficient for a complete determination of the suitability of the Prod-uct in combination with the end product, machine, system, or other application or use. Buyer shall be solely responsible for determining appropriateness of the particular Product with respect to Buyer's application, product or system. the particular Product with respect to Buyers application, product or system. Buyer shall take application responsibility in all cases but the following is a non-exhaustive list of applications for which particular attention must be given: (i) Outdoor use, uses involving potential chemical contamination or electrical interference, or conditions or uses not described in this document. (ii) Use in consumer products or any use in significant quantities. (iii) Energy control systems, combustion systems, railroad systems, aviation systems, medical equipment, amusement machines, vehicles, safety equip-ment and installicitors cubications of the consumer to construct the construction.

inent, and installations subject to separate industry or government regulations. (iv) Systems, machines and equipment that could present a risk to life or prop erty. Please know and observe all prohibitions of use applicable to this Prod-

NEVER USE THE PRODUCT FOR AN APPLICATION INVOLVING SERIOUS RISK TO LIFE OR PROPERTY OR IN LARGE QUANTITIES WITHOUT ENSURING THAT THE SYSTEM AS A WHOLE HAS BEEN DESIGNED TO

ITY OR FITNESS FOR A PARTICULAR PURPOSE OF THE PRODUCTS. BUYER ACKNOWLEDGES THAT IT ALONE HAS DETERMINED THAT THE PRODUCTS WILL SUITABLY MEET THE REQUIREMENTS OF THEIR INTENDED USE. Omron further disclaims all warranties and responsibility of any type for claims or expenses based on infringement by the Products or oth-erwise of any intellectual property right. (c) <u>Buyer Remedy</u>. Omron's sole obli-gation hereunder shall be, at Omron's election, to (i) replace (in the form originally shipped with Buyer responsible for labor charges for removal or replacement thereof) the non-complying Product, (ii) repair the non-complying Product, or (iii) repay or credit Buyer an amount equal to the purchase price of the non-complying Product; provided that in no event shall Omron be responsi-ble for warranty, repair, indemnity or any other claims or expenses regarding the Products unless Omron's analysis confirms that the Products were prop-erly handled, stored, installed and maintained and not subject to contamina-tion, abuse, misuse or inappropriate modification. Return of any Products by tion, abuse, misuse or inappropriate modification. Return of any Products by Buyer must be approved in writing by Omron before shipment. Omron Compa-nies shall not be liable for the suitability or unsuitability or the results from the use of Products in combination with any electrical or electronic components, circuits, system assemblies or any other materials or substances or environments. Any advice, recommendations or information given orally or in writing, are not to be construed as an amendment or addition to the above warranty. See http://www.omron247.com or contact your Omron representative for published information.

- Iished information.
  Limitation on Liability: Etc. OMRON COMPANIES SHALL NOT BE LIABLE FOR SPECIAL, INDIRECT, INCIDENTAL, OR CONSEQUENTIAL DAMAGES, LOSS OF PROFITS OR PRODUCTION OR COMMERCIAL LOSS IN ANY WAY CONNECTED WITH THE PRODUCTS, WHETHER SUCH CLAIM IS BASED IN CONTRACT, WARRANTY, NEGLIGENCE OR STRICT LIABILITY. Further, in no event shall liability of Omron Companies exceed the individual price of the Product on which liability is asserted. 14
- Indemnities. Buyer shall indemnify and hold harmless Omron Companies and their employees from and against all liabilities, losses, claims, costs and expenses (including attorney's fees and expenses) related to any claim, inves-tigation, litigation or proceeding (whether or not Omron is a party) which arises 15 or is alleged to arise from Buyer's acts or omissions under these Terms or in any way with respect to the Products. Without limiting the foregoing, Buyer (at its own expense) shall indemnify and hold harmless Omron and defend or set-tle any action brought against such Companies to the extent based on a claim that any Product made to Buyer specifications infringed intellectual property rights of another party.
- rights of another party. <u>Property: Confidentiality.</u> Any intellectual property in the Products is the exclu-sive property of Omron Companies and Buyer shall not attempt to duplicate it in any way without the written permission of Omron. Notwithstanding any charges to Buyer for engineering or tooling, all engineering and tooling shall remain the exclusive property of Omron. All information and materials supplied by Omron to Buyer relating to the Products are confidential and proprietary, and Buyer shall limit distribution thereof to its trusted employees and strictly provent disclosure to any third party. 16
- prevent disclosure to any third party. <u>Export Controls.</u> Buyer shall comply with all applicable laws, regulations and licenses regarding (i) export of products or information; (iii) sale of products to "forbidden" or other proscribed persons; and (ii) disclosure to non-citizens of 17
- "forbidden" or other proscribed persons; and (ii) disclosure to non-citizens of regulated technology or information. <u>Miscellaneous</u>. (a) <u>Waiver</u>. No failure or delay by Omron in exercising any right and no course of dealing between Buyer and Omron shall operate as a waiver of rights by Omron. (b) <u>Assignment</u>. Buyer may not assign its rights hereunder without Omron's written consent. (c) <u>Law</u>. These Terms are governed by the law of the jurisdiction of the home office of the Omron company from which Buyer is purchasing the Products (without regard to conflict of law principles). (d) <u>Amendment</u>. These Terms constitute the entire agreement between Buyer and Omron relating to the Products, and no provision may be changed or waived unless in writing signed by the parties. (e) Severability. If any provi-18 or waived unless in writing signed by the parties. (e) <u>Severability</u>. If any provi-sion hereof is rendered ineffective or invalid, such provision shall not invalidate any other provision. (f) Setoff, Buyer shall have no right to set off any amounts against the amount owing in respect of this invoice. (g) <u>Definitions</u>. As used herein, "<u>including</u>" means "including without limitation"; and "<u>Omron Compa-</u> nies" (or similar words) mean Omron Corporation and any direct or indirect subsidiary or affiliate thereof.

ADDRESS THE RISKS, AND THAT THE OMRON'S PRODUCT IS PROP-ERLY RATED AND INSTALLED FOR THE INTENDED USE WITHIN THE OVERALL EQUIPMENT OR SYSTEM.

- Programmable Products. Omron Companies shall not be responsible for the user's programming of a programmable Product, or any consequence thereof. <u>Performance Data</u>. Data presented in Omron Company websites, catalogs and other materials is provided as a guide for the user in determining suitabil-ity and does not constitute a warranty. It may represent the result of Omron's test conditions, and the user must correlate it to actual application require-2 3 ments. Actual performance is subject to the Omron's Warranty and Limitations of Liability.
- Change in Specifications. Product specifications and accessories may be 4 Change in specifications. Product specifications and accessions may be changed at any time based on improvements and other reasons. It is our prac-tice to change part numbers when published ratings or features are changed, or when significant construction changes are made. However, some specifica-tions of the Product may be changed without any notice. When in doubt, spe-cial part numbers may be assigned to fix or establish key specifications for your application. Please consult with your Omron's representative at any time to confirm actual creating of purphased Product to confirm actual specifications of purchased Product. Errors and Omissions. Information presented by Omron Companies has been
- 5 checked and is believed to be accurate; however, no responsibility is assumed for clerical, typographical or proofreading errors or omissions.

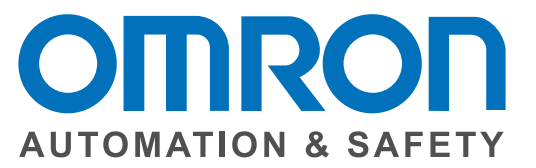

#### OMRON INDUSTRIAL AUTOMATION • THE AMERICAS HEADQUARTERS

Schaumburg, IL USA • 847.843.7900 • 800.556.6766 • www.omron247.com

OMRON CANADA, INC. • HEAD OFFICE Toronto, ON, Canada • 416.286.6465 • 866.986.6766 • www.omron247.com

OMRON ELECTRONICS DE MEXICO • HEAD OFFICE México DF • 52.55.59.01.43.00 • 001.800.556.6766 • mela@omron.com

OMRON ELECTRONICS DE MEXICO • SALES OFFICE Apodaca, N.L. • 52.81.11.56.99.20 • 001.800.556.6766 • mela@omron.com

OMRON ELETRÔNICA DO BRASIL LTDA • HEAD OFFICE São Paulo, SP, Brasil • 55.11.2101.6300 • www.omron.com.br OMRON ARGENTINA • SALES OFFICE Cono Sur • 54.11.4783.5300

OMRON CHILE • SALES OFFICE Santiago • 56.9.9917.3920

OTHER OMRON LATIN AMERICA SALES 54.11.4783.5300

**OMRON EUROPE B.V.** • Wegalaan 67-69, NL-2132 JD, Hoofddorp, The Netherlands. • Tel: +31 (0) 23 568 13 00 Fax: +31 (0) 23 568 13 88 • www.industrial.omron.eu